## ¿Cómo realizar pagos en línea a través de nuestro portal web?

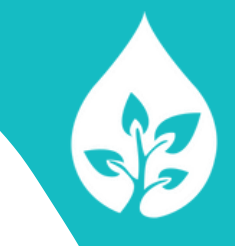

1

Al acceder a nuestro sitio web www.sanisidrosa.cl, dirigirse a la sección **"Paga Aquí"**, de la pasarela de menú ubicada en la parte superior de la página de inicio.

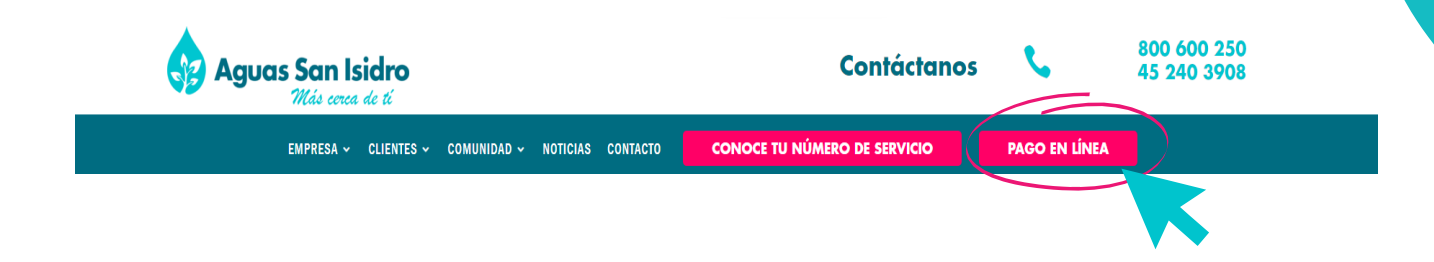

Al hacer clic se desplegarán nuestros canales de pago. Seleccione el de su preferencia.

- Webpay
- Banco Estado
- Servipag

Contáctanos

- Caja Vecina
- Oficinas Comerciales

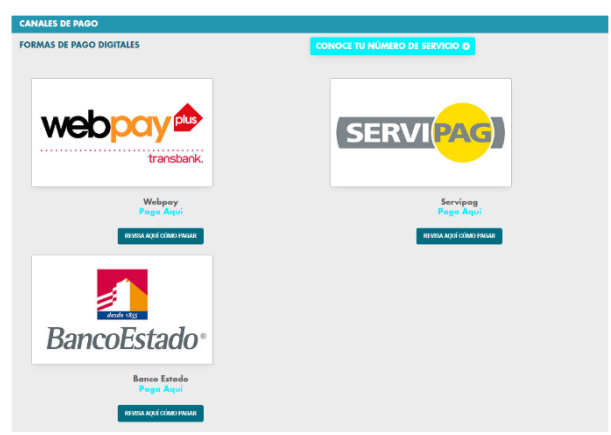

**Nota importante:** Recuerde tener su N° de servicio a la mano para realizar la transacción. Para conocer su número de servicio lo puede revisar en su boleta en la sección superior derecha, seguidamente al código de barras en el recuadro color celeste donde se indica el detalle del pago (N° servicio, total a pagar, fecha de vencimiento y estado de corte).

()) 800 600 250

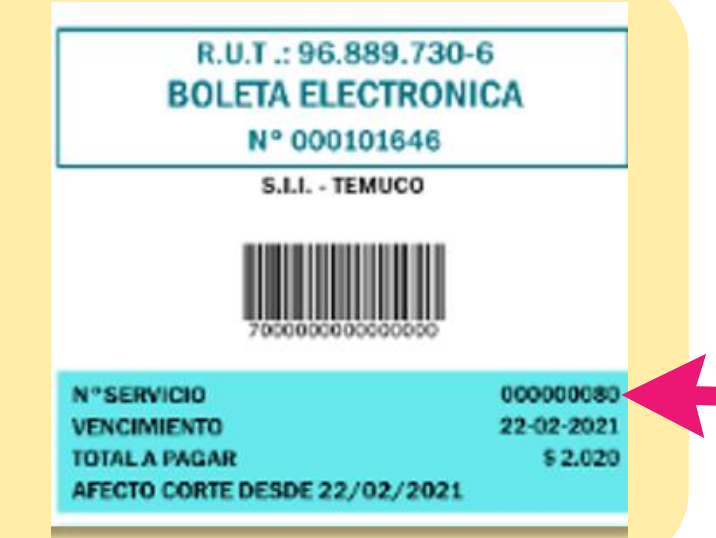

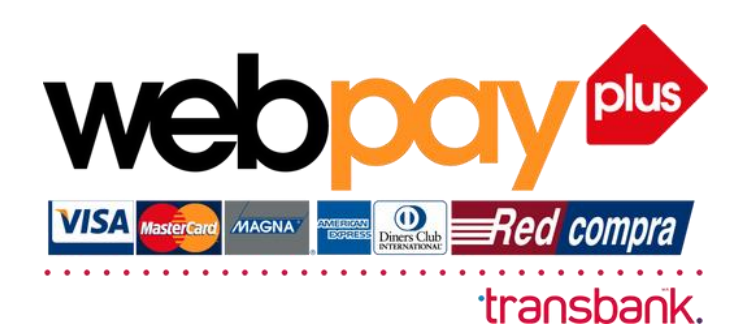

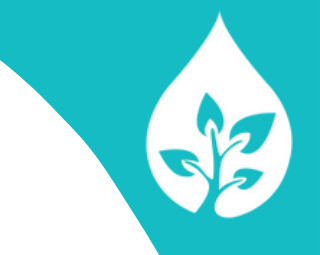

Si seleccionó la opción **Webpay** de inmediato se cargará en la ventana un campo habilitado para ingresar el número de servicio a consultar:

Por favor digite su N° servicio y haga clic en el botón "consultar".

|   | Mas cerea de ti                       |  |  |  |  |
|---|---------------------------------------|--|--|--|--|
| Ĩ | Consultar N° de Servicio<br>000000080 |  |  |  |  |
|   | Consultar                             |  |  |  |  |

webpay.cl

2 Seguidamente podrá visualizar en pantalla el detalle de su deuda y número de boleta a pagar.

| Constántoros o                            | <b>C</b> .       |                    |                 |             |  |
|-------------------------------------------|------------------|--------------------|-----------------|-------------|--|
|                                           |                  |                    |                 |             |  |
|                                           | Total a pagar:   | S<br>Procesar pago | Opcion a pagar  | Seleccionar |  |
|                                           | Total facturado: | \$ .               |                 |             |  |
|                                           | Saldo anterior:  | s                  |                 |             |  |
| Consultar                                 | N° de boleta:    |                    |                 |             |  |
| Consultar N° de Servicio<br>N de servicio | Titular          |                    | Nº de servicio: |             |  |

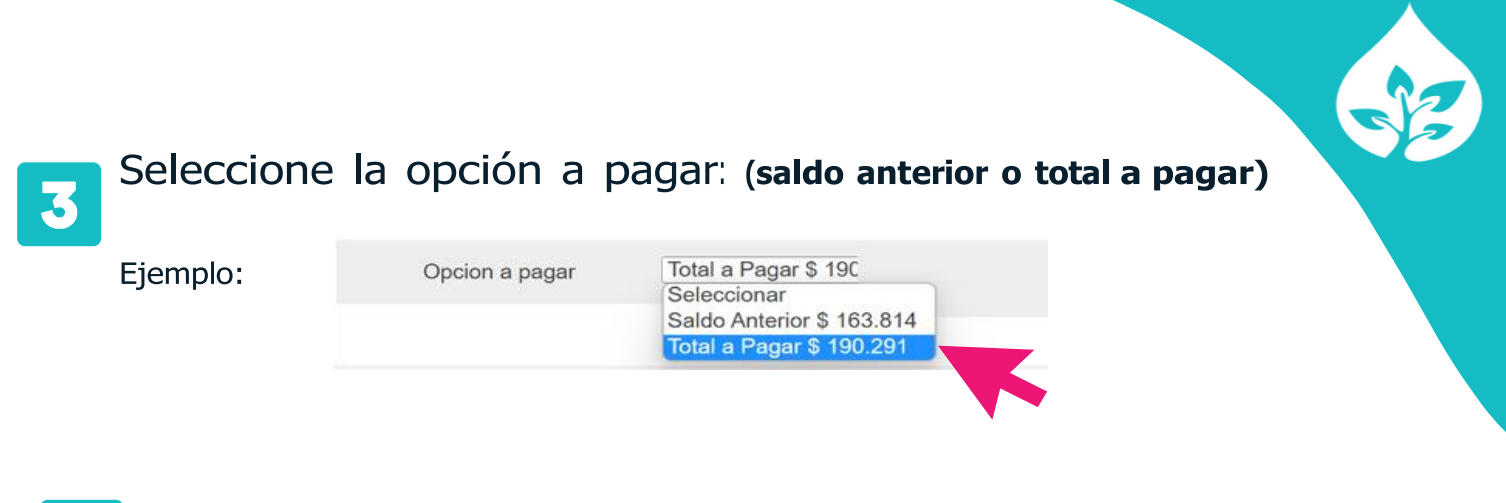

Una vez que ha seleccionado el monto a pagar debe hacer clic en botón "procesar pago".

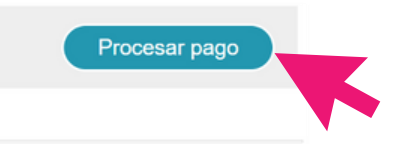

Seguidamente podrá visualizar en pantalla el monto seleccionado y su última boleta en formato PDF la cual podrá descargar o imprimir.

## 5 Por favor verifique el monto a cancelar y haga clic en el botón "pagar".

| Los pagos realizados<br>después de las 14:00 | PAGO EN L            | .INEA \$ 14.476 |                  |                                            |                |
|----------------------------------------------|----------------------|-----------------|------------------|--------------------------------------------|----------------|
| horas serán<br>considerados para el          | N° de servicio:      |                 | N° de boleta:    |                                            |                |
| próximo día hábil.                           | Dirección:           |                 | cha vencimiento: |                                            |                |
|                                              | Saldo anterior:      | \$              | Monto actual:    | \$                                         |                |
|                                              | Total a pagar:       | \$              | webpay 🍄         | Pagar \$                                   |                |
| BWDAbi4KZW5kc3RyZWFtCmVuZG9iag               | goxOCAw IG9iagoxNz 1 | / 1   — 100% +  | <b>〕</b>         | <u>.</u>                                   | • <b>-</b> • • |
|                                              | <b>A</b>             | guas San Isi    | dro<br>() ti     | : 96.889.730-6<br>ELECTRONICA<br>000627663 | ]              |

Contáctanos 💋 800 600 250 🛛 🔂 💿 Aguas SanIsidro

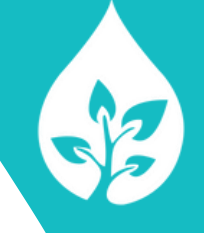

Seguidamente será redireccionado al portal Webpay.
Por favor seccione el medio de pago: (tarjeta de débito, crédito, prepago u otras billeteras digitales):

| isbarik. |                                  |
|----------|----------------------------------|
|          | Estás pagando en: Monto a pagar: |
|          | Selecciona tu medio de pago:     |
|          | Crédito, Débito, Prepago         |
|          | onepay.                          |

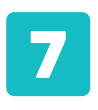

Si su medio de pago es una tarjeta y seleccionó esta opción, a continuación, ingrese el número de su tarjeta de débito, crédito o prepago en el campo que se señala a continuación y haga clic en el botón "**continuar**".

| Estás pagando en:                               | Monto a pagar: | Ingresa l              | los datos de tu ta | rjeta:     |  |
|-------------------------------------------------|----------------|------------------------|--------------------|------------|--|
| Selecciona tu medio de pago:                    |                | III     XXXX     XX/XX | xxx                | ×          |  |
| നലാലം<br>ശ്രേഖം<br>y otras billeteras digitales |                |                        | xxxx xxxx          |            |  |
|                                                 |                |                        | Continuar          |            |  |
| Anular compra y                                 | volver         | visa 🧕                 | 2993.              | Red compre |  |

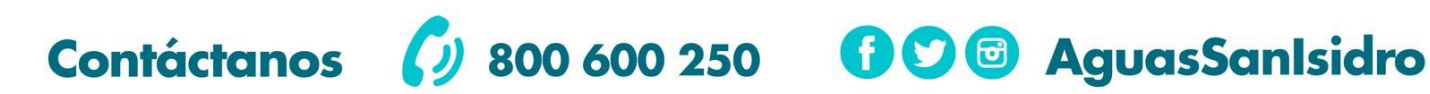

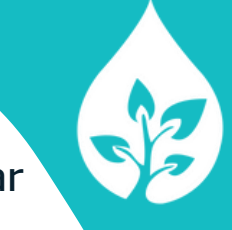

A continuación, deberá digitar el número de rut titular de la tarjeta y seguidamente haga clic en el botón "pagar".

| Estás pagando en:           | Monto a pagar: | Ingresa los datos de tu tarjeta: |               |         |
|-----------------------------|----------------|----------------------------------|---------------|---------|
| AGUAS SAN ISIDRO \$190.291  |                |                                  |               | Débito  |
| Selecciona tu medio de pago | E              |                                  | 4345 5912 18  | 62 7069 |
| - Tarjetas                  |                |                                  | XX/XX         | VISA    |
| Crédito, Débito, Prep       | ago            | Número de ta                     | rjeta         |         |
| операу.                     |                | VISA XXX                         | x xxxx xxxx x | XXX     |
| y otras billeteras dig      | itales         | Rut                              |               |         |
|                             |                | XX.X                             | 000.X0X-X     |         |

Finalmente será redireccionado al portal de su banco en línea donde deberá ingresar con sus datos y seguir el flujo de instrucciones.

## Redirigiendo a tu banco

Por favor no recargues ni cierres la pantalla para poder continuar con la transacción

**Nota importante:** Al culminar la operación el comprobante de pago será enviado a su correo electrónico por lo que es importante verificar que se encuentre registrado correctamente y conservar dicho comprobante para su control y resguardo.

Recuerde tener en cuenta que los pagos realizados después de las 14:00 horas serán considerados el siguiente día hábil.

800 600 250

Contáctanos

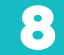